# أهلاً وسهلاً بكم في ورشة آلية التسجيل في المنظومة التعليمية بالجامعة لبرامج الدراسات الجامعية الأولى

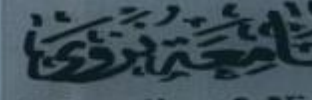

University of Nu

# آلية التسجيل في المنظومة التعليمية بالجامعة لبرنامج الدبلوم والبكالوريوس

قبل البدء في عملية التسجيل عليك رفع المستندات التالية على جهازك لتتمكن من انجاز العملية بنجاح: 1- الصورة الشخصية بخلفياء بيضاء 2- البطاقة الشخصية وجواز السفر (ساري المفعول) 3- شهادة البكالوريوس لحملة المؤهلات 4- كشف درجات البكالوريوس أو إفادة التخرج لحملة المؤهلات 5- شهادة الدبلوم العام 6- شهادة معادلة مؤهل إذا كنت من الدارسين خارج سلطنة عمان

# قم بالدخول إلى موقع جامعة نزوى https://www.unizwa.edu.om

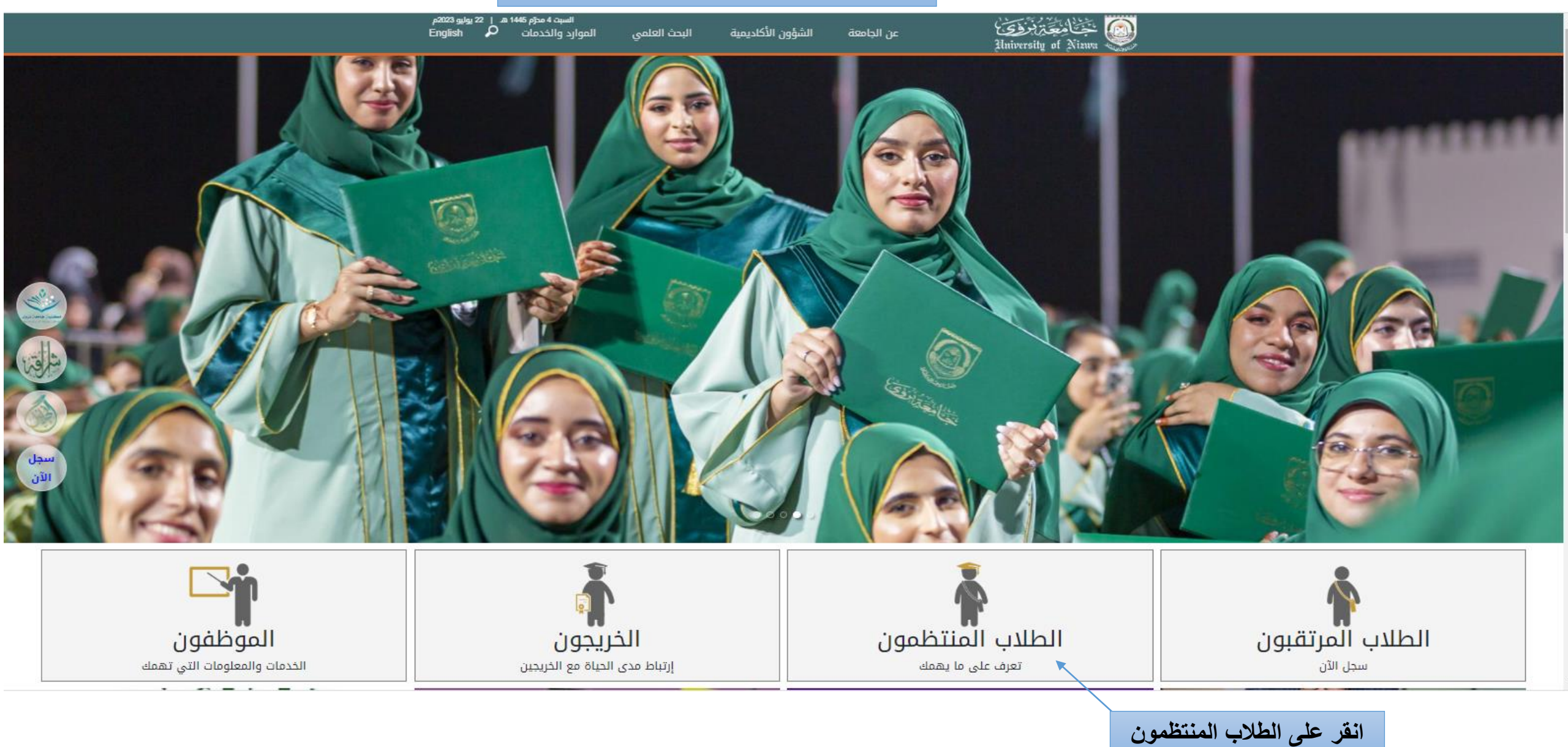

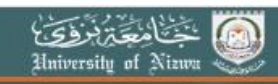

الشؤون الأكاديمية البحث العلمي

السبت 4 مطرم 1445 هـ | 22 يوليو 2023م English الموارد والخدمات

# إغلاق ×

عن الجامعة

#### الطلاب المنتظمون

ينتظم على مقاعد الأراسة في الجامعة حاليًّا عددًا يفوق السَّتة آلاف طالبٍ وطالبةٍ، وكلُّهم موزَّعون على كليَّات الجامعة الأربع في تخصُّصات بدرجات الدُّبلوم والبكالويوس والماجستير، الَّتي تناهز (66) تخصُّصًا، إلى جانب انتظام عددٍ من الطُّلاب في معهد التَّاسيس الَّذي يعدُّ جسرًا موصلًا إلى الحياة التَّخصُّصيَّة في الجامعة.

وتؤمن الجامعة يقينًا أنَّ الطَّالب هو محور ارتكاز المنظومة التَّعليميَّة؛ فسخَّرت له كلَّ إمكاناتها وقدراتها البشريَّة والماديَّة والمعنويَّة، وهيَّأت له بيئةُ تعليميَّةُ مناسبةُ، ولم تبخل في توفير ما يحتاجه الطُّلاب من أمورٍ تحسينيَّةٍ تساعد على ضمان التَّعليم المناسب لهم. إلى جانب ذلك سعت الجامعة إلى تحديد علاقة الطُّالب بالجامعة وعلاقته بالهيئتين الأكاديميَّة والإداريَّة بها، بل وعلاقته بمرافق الجامعة من خلال لوائح وأنظمةٍ تضمن له جودة الحياة الجامعيَّة، ولم تغفل الجامعة أيضًا أهميَّة الأكثرة الطُّلاب من أمورٍ تحسينيَّة تساعد على ضمان التَّعليم الحياة الجامعيَّة، ولم تغفل الجامعة أيضًا أهميَّة الأنشطة الطُّلابيَّة فأولتها اهتمامًا مضاعفًا من خلال أمانة شؤون الطُّلاب بمركز خاضٌ بذلك هو مركز التَّميُّر الطُّلابي.

وفي هذه الصُّفحة سيجد الطُّالب المنتظم في الجامعة كلُّ الخدمات واللوائح والأنظمة في الجامعة.

انقر على المنظومة التعليمية

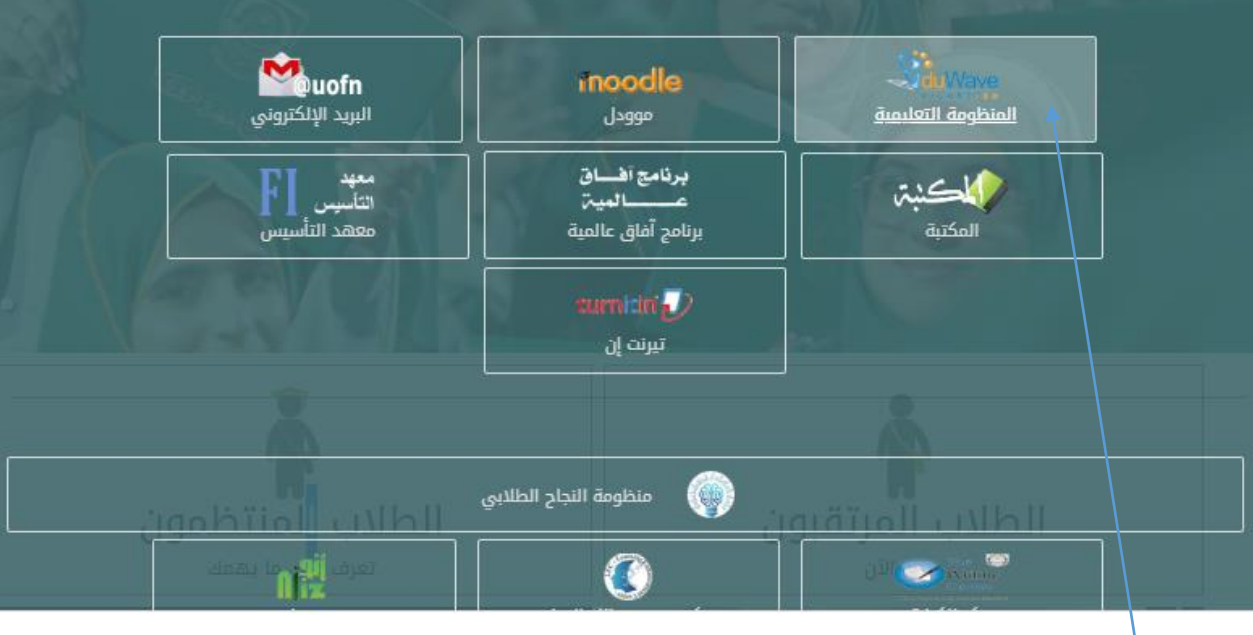

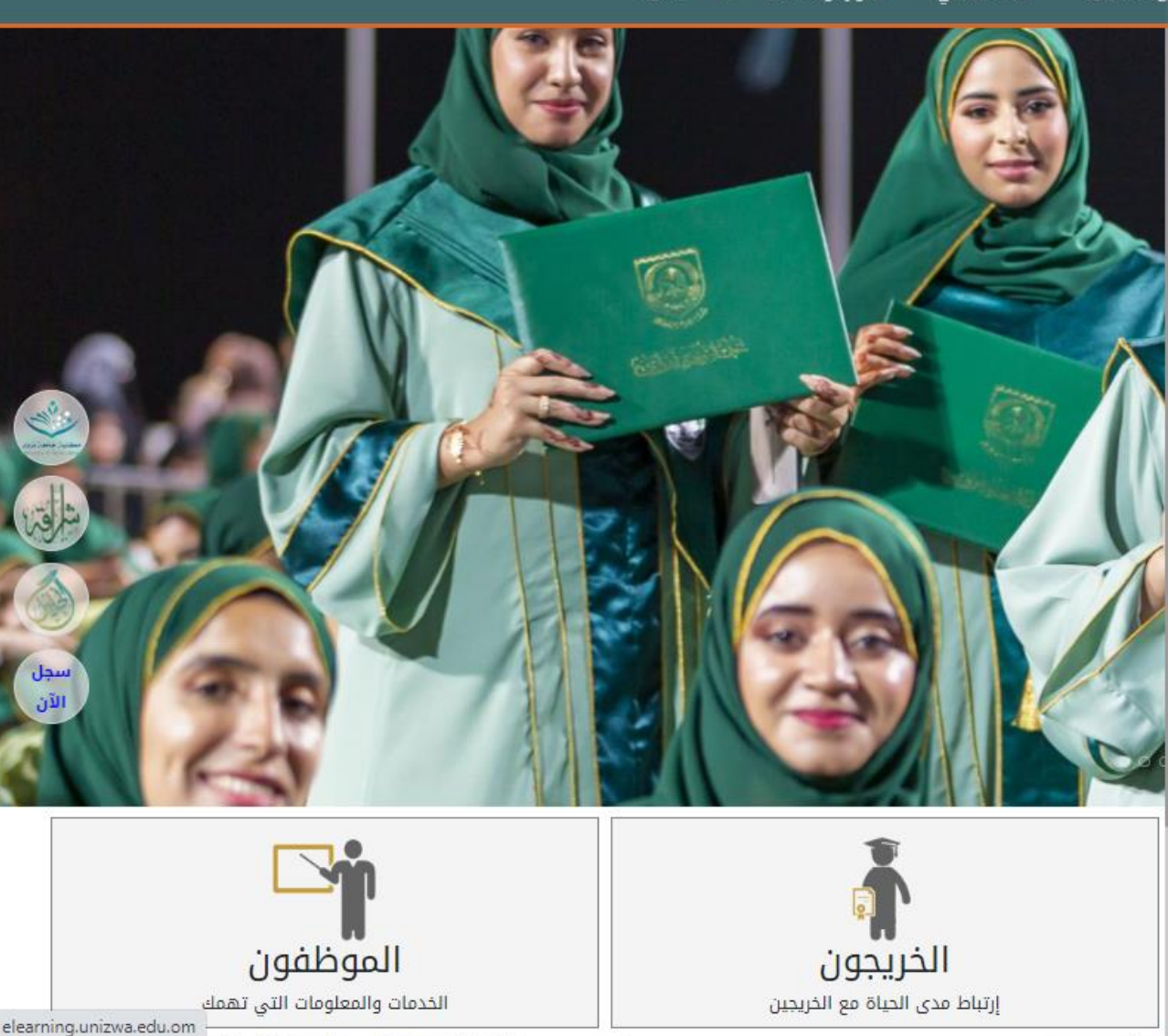

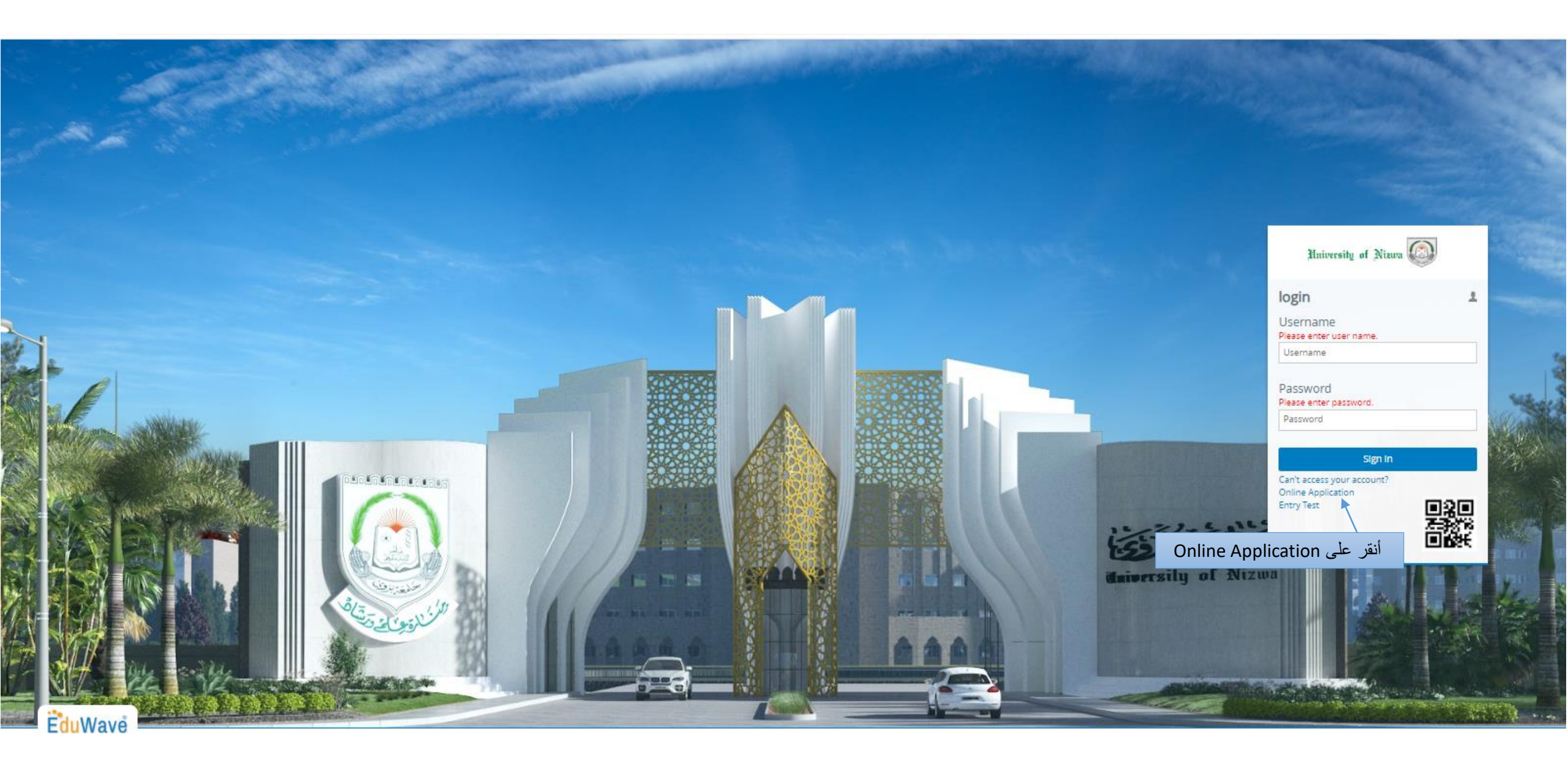

EduWave

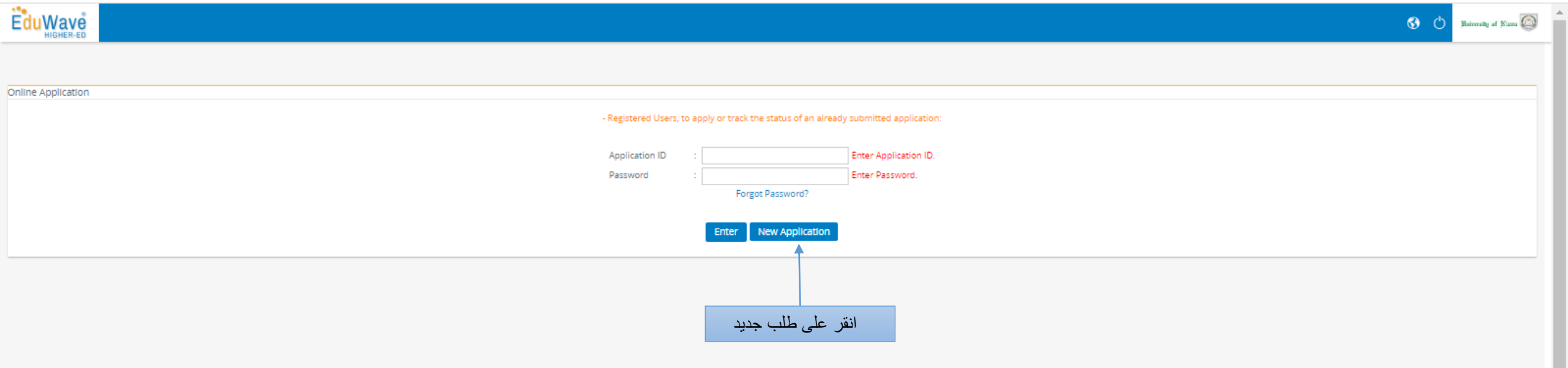

| EduWave<br>HIGHER-ED                |                                     |                         |                            |                                                    |
|-------------------------------------|-------------------------------------|-------------------------|----------------------------|----------------------------------------------------|
| 1 Register User                     | 2 Confirmation Info                 | 3 Degree / Program Type |                            |                                                    |
| Create Account                      |                                     |                         |                            |                                                    |
| * Admission Semester                | Fall Semester 2023/2024 🗸           | ]                       |                            |                                                    |
| * Nationality                       | Omani 🗸                             | ]                       | رقمك المدنى                |                                                    |
| * National ID                       | 12345678                            |                         | · · · ·                    |                                                    |
| Passport No.                        | CR12359                             |                         | رقم الجواز                 |                                                    |
| Passport Issuing Country            | n.alnaabi                           |                         |                            |                                                    |
| * Create Password                   |                                     |                         | (Na@12346456)              | قم بإنشاء كملة سر تتكون من حروف وأرقام و رموز مثال |
| * Create Password Confirmation      |                                     | L                       | تأكيد كلمة السر            |                                                    |
| - Your full name must fully match t | hat on your passport or civil ID ca | ard                     |                            |                                                    |
|                                     | NASSER                              | ENO                     |                            |                                                    |
| First Name :<br>ن                   | ناصر بن                             | ٤                       |                            |                                                    |
|                                     | MOHAMMED                            | EN                      |                            |                                                    |
| * Second Name                       | الحالد بن                           | ε                       |                            | that the to the section of the section             |
|                                     | SALIM                               | ENO                     | الشخصية كما هو وأصبح لك    | اكتب أسمك باللعتين بتاء على البطاقة                |
| * Third Name                        | سالم                                | ٤                       |                            |                                                    |
|                                     | AL NAABI                            | ENO                     |                            |                                                    |
| * Family Name                       | الناعبي                             | ٤                       |                            |                                                    |
| I hold more than one citizenshi     | p                                   |                         | • 11                       |                                                    |
| * Gender                            | Male 🗸                              | ]                       | حالة الاجتماعية            | 11                                                 |
| * Marital Status                    | Single 🗸                            | ]                       |                            |                                                    |
| * Date of Birth                     | 15/07/2014                          | (Gregorien Date)        | تاريخ الميلاد              |                                                    |
| * Place of Birth                    | NIZWA                               | •                       | مكان الميلاد               |                                                    |
| * Religion                          | Islam 🗸                             | ]                       | الديانة                    |                                                    |
| * Acceptance Type                   | Self 🗸                              |                         | نوع القبول                 |                                                    |
| * Email Address (1)                 | 12345678@UOFN.EDU.OM                | Ex: (free@hotmail.com)  | يد الجامعي كما هوه موضح لك | البر                                               |
| Email Address (2)                   | الاميل الشخصي                       | Ex: (free@hotmail.com)  | البريد الشخصى              |                                                    |

Address

------

# EduWave HIGHER-ED

## Address

| Country               | Oman 🗸                     | الدولة              |
|-----------------------|----------------------------|---------------------|
| State/Gov./Prov.      | Al Dakhiliyah 🗸            | المحافظة            |
| City                  | Nizwa 🗸                    | المدينة             |
| Region                | Al Dakhiliyah 🗸 🗸          | المحافظة            |
| Village               | nizwa                      | القرية              |
| Zip Code              |                            |                     |
| P.O.Box               |                            |                     |
| Phone                 | + 999999                   | ر قم أحد الأقار ب 1 |
| Mobile                | + 999999                   | رقم هاتف الطالب     |
| Parent Phone          | + 999999                   | رقم هاتف ولي الامر  |
| Parent Mobile         | + 999999                   | رقم أحد الأقارب 2   |
| Upload personal photo | Choose File No file chosen | ?                   |

#### Additional information

| * Accommodation Type    | : | Family residence              | -   · | نوع الإقامة                                                                                  |
|-------------------------|---|-------------------------------|-------|----------------------------------------------------------------------------------------------|
| * Admission Equivalent  | : | Bachelor 🗸                    | Ī     | أخر مؤهل علمي حاصل عليه                                                                      |
| * Funding Type          | : | Internal Self Finance         | -     | نوع التمويل                                                                                  |
| * Certificate Type      | : | General Education Certifica 🗸 | •     | نوع شهادة الدبلوم العام                                                                      |
| * Year of Study         | : | First Year in Academic prog 🗸 | •     | أختر السنة الدراسية (الخيار الأول لطلبة السنة التأسيسية والخيار الثاني لطلبة حملة المؤهلات)- |
| * Graduation Year       | : | 2023                          | •     | سنة التخرج الدبلوم العام                                                                     |
| * Source Of Funding     | : | Self Finance 🗸                | •     | مصدر التمويل                                                                                 |
| * Educational Institute | : | Public School in Oman         | •     | نوع المدر سة أو الكلبة المتخرج منها                                                          |
| Study Type              | : | All 🗸 🗸                       | ·     |                                                                                              |
| * Health                | : | Not applicable (non-disable 🗸 | •     | الحالة الصحية                                                                                |
| Place Of Residence      | : |                               |       |                                                                                              |

Back Save & Next

ثم انقر على حفظ و التالي

#### (\*) Indicates mandatory fields.

| 1 Register User | 2 Confirmation Info | 3 Degree / Program Type | 4 Academic Background | 5 Majors | 6 Academic Background Grades | 7 Tests Information | 8 Application Attachment | 9 Application Full Info |
|-----------------|---------------------|-------------------------|-----------------------|----------|------------------------------|---------------------|--------------------------|-------------------------|
| <u></u>         | <u> </u>            | <u> </u>                | <u> </u>              | <u> </u> | <u> </u>                     | <u>^</u>            | <u> </u>                 | <u> </u>                |

Please verify the information listed below, and click Next to proceed to the following tab.

| Application ID                                               | : 14857                                                                                     |            |
|--------------------------------------------------------------|---------------------------------------------------------------------------------------------|------------|
| Nationality                                                  | : Omani                                                                                     |            |
| Passport No                                                  | : CR12359                                                                                   |            |
| Passport Issuing Country                                     | : n.alnaabi                                                                                 |            |
| National ID                                                  | : 183289733                                                                                 |            |
| Name                                                         | : NASSER MOHAMMED SALIM AL NAABI                                                            |            |
| Gender                                                       | : Male                                                                                      | NASSER MOH |
| Date of Birth                                                | : 15/07/2014                                                                                | SALIM AL N |
| Place of Birth                                               | : NIZWA                                                                                     |            |
| Acceptance Type                                              | : Self                                                                                      | Modify     |
| Religion                                                     | : Islam                                                                                     |            |
| E-mail Address<br>Email Address (2)<br>Address               | - 183289733@UOFN.EDU.OM<br>- 12345678@UOFN.EDU.OM<br>- nizwa<br>- oraza Al Dakbiliwah Nizwa |            |
| P.O.Box                                                      | : Not available                                                                             |            |
| Telephone No.<br>Mobile No.<br>Parent Phone<br>Parent Mobile | : 999999<br>: 999999<br>: 999999<br>: 999999                                                |            |
| Accommodation Type                                           | : Family residence                                                                          |            |
| Admission equivalent<br>Funding Type                         | : Bachelor<br>: Internal Self Finance                                                       |            |
| Vear Of Study<br>Graduation Year                             | : General Education Certificate (Full time)<br>: First Year in Academic program<br>: 2023   | التالي     |
| Source Of Funding                                            | : Self Finance                                                                              | ي          |
| Study Type                                                   | : Public School In Oman                                                                     |            |
| Region                                                       | :                                                                                           |            |
| Health                                                       | : Not applicable (non-disabled)                                                             |            |
| Place Of Residence                                           |                                                                                             |            |
| To change your password click here                           |                                                                                             |            |

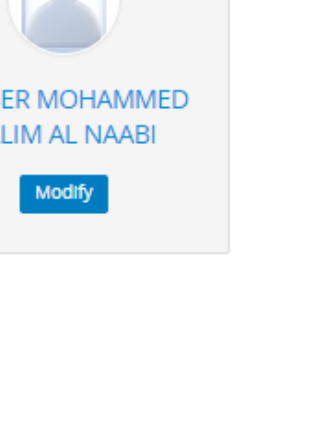

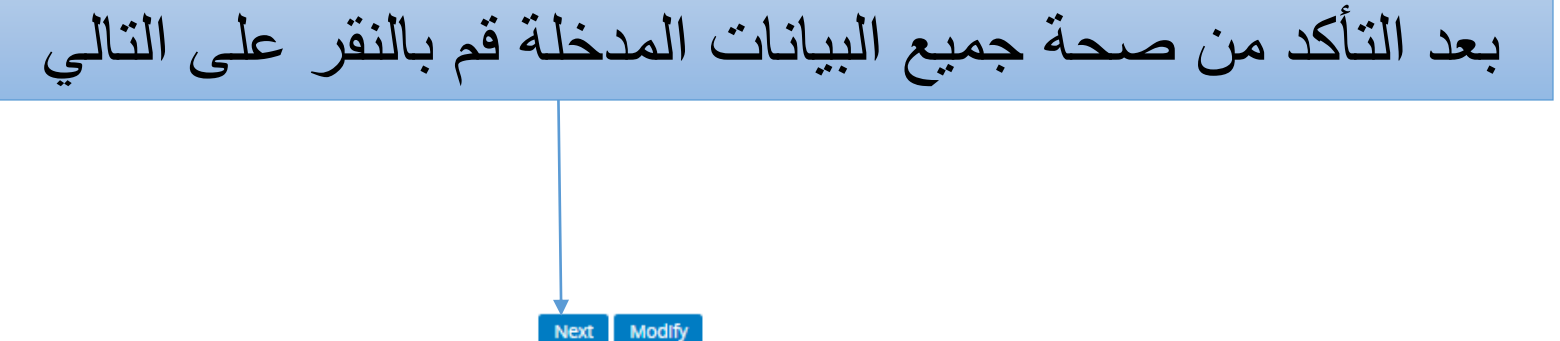

| 1 Register User 2 Confirmation Info 3 Degree / Program Type 4 Academic Background 5 Majors 6 Academic Background Grades 7 Tests Information 8 Application Attachment 9 Applica | plication Full Info |
|----------------------------------------------------------------------------------------------------|---------------------|
| <u></u>                                                                                                    |                     |

# Select the program and degree you want to study.

Any modification on this information will reset all selected academic background and majors.

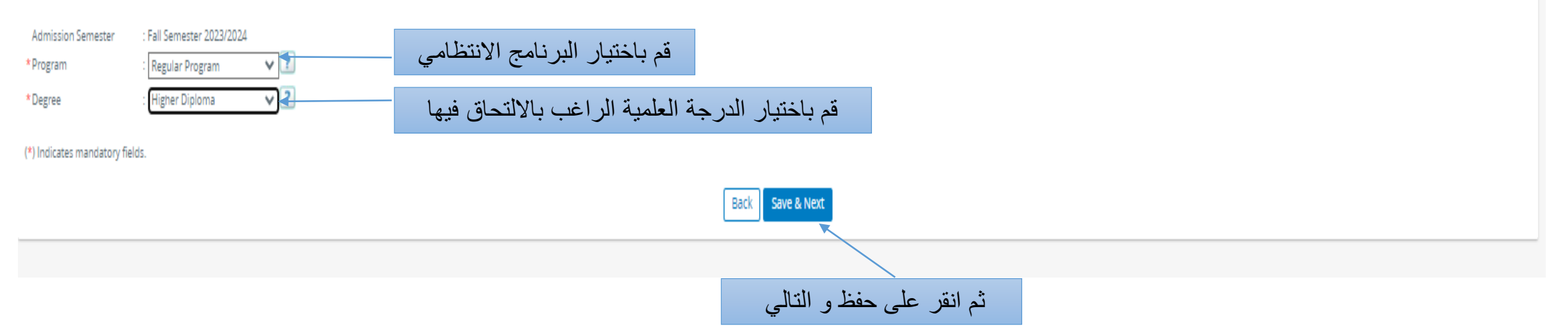

| 1 Register User | 2 Confirmation Info | 3 Degree / Program Type | 4 Academic Background | 5 Majors | 6 Academic Background Grades | 7 Tests Information | 8 Application Attachment | 9 Application Full Info |
|-----------------|---------------------|-------------------------|-----------------------|----------|------------------------------|---------------------|--------------------------|-------------------------|
| <u> </u>        | <u> </u>            | <u> </u>                | A                     | <u> </u> | <u></u>                      | <u> </u>            | <u> </u>                 | <u> </u>                |

### Any modification on this information will reset all selected majors.

### • Only the active academic background will be included in the criteria of application acceptance.

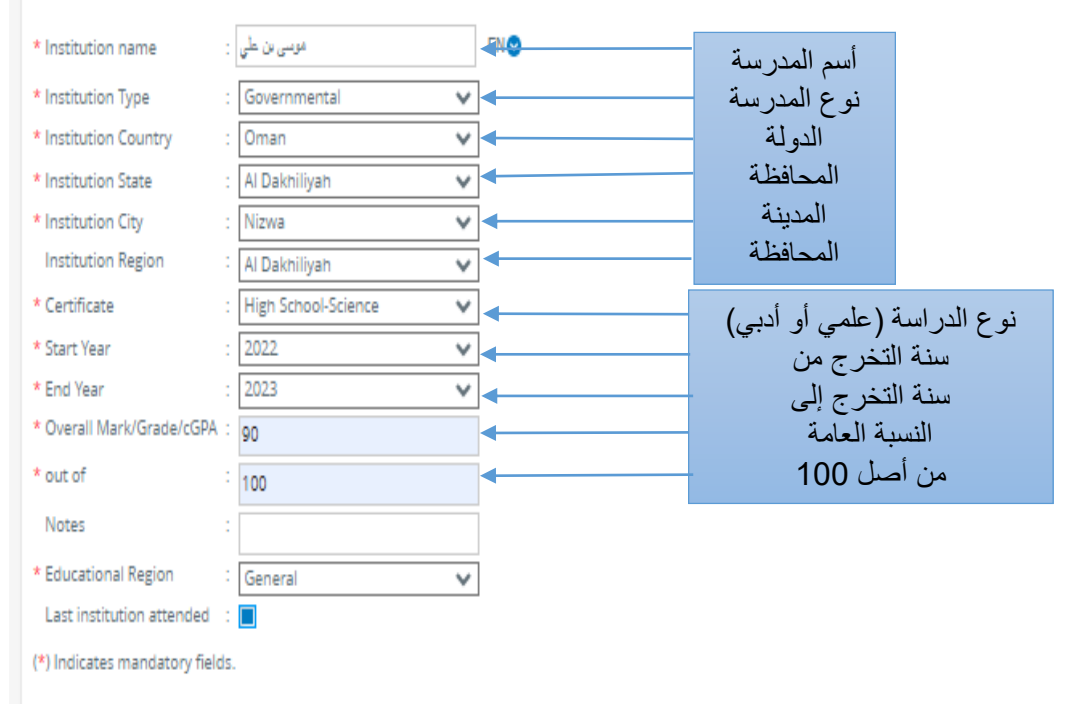

# Save Back

Any modification on this information will reset all selected majors.

• Only the active academic background will be included in the criteria of application acceptance.

Add additional academic qualifications, if available

|   | Institution Name | Certificate         | Overall Mark/Grade/cGPA | out/ of | Certificate Type | Notes | Last institution attended | Institution Country |     |
|---|------------------|---------------------|-------------------------|---------|------------------|-------|---------------------------|---------------------|-----|
| 1 | موسى بن علي      | High School-Science | 90.000                  | 100.000 | Science          |       | Active                    | Oman                | / 🗊 |

Total rows count: 1

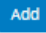

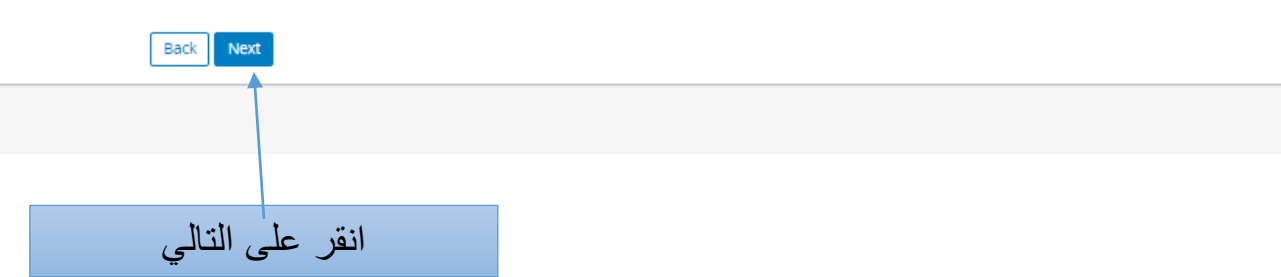

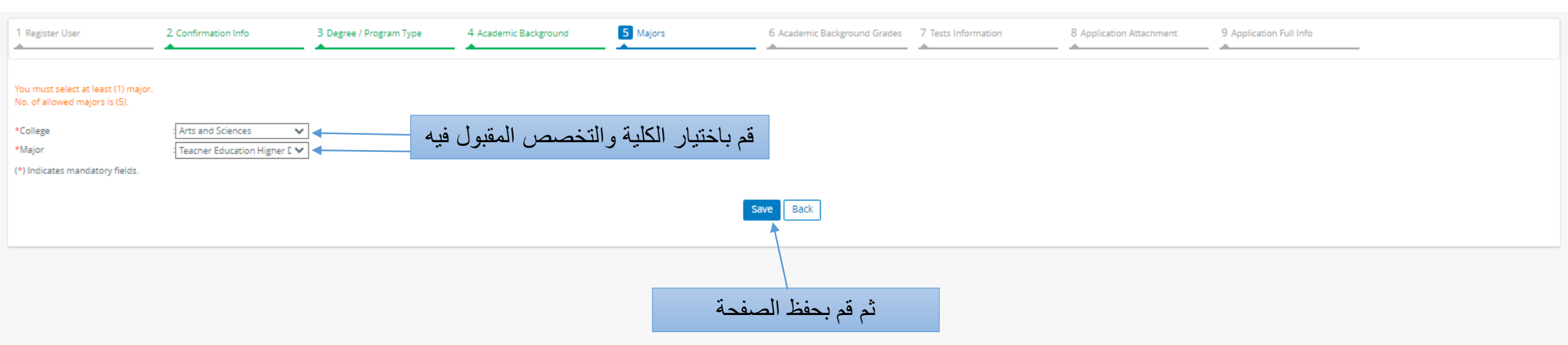

| 1 Register Use                      | r                                       | 2 Confirmation Info | 3 Degree / Program Type | 4 Academic Background | 5 Majors | 6 Academic Background Grades                        | 7 Tests Information | 8 Application Attachment | 9 Application Full Info |  |   |  |
|-------------------------------------|-----------------------------------------|---------------------|-------------------------|-----------------------|----------|-----------------------------------------------------|---------------------|--------------------------|-------------------------|--|---|--|
| You must select<br>No. of allowed i | t at least (1) major.<br>majors is (5). |                     |                         |                       |          |                                                     |                     |                          |                         |  |   |  |
|                                     | College Department                      |                     |                         |                       |          |                                                     | Major               |                          |                         |  |   |  |
| 1                                   | Arts and Science                        | 5                   | Education and So        | cial Studies          |          | Teacher Education Higher Diploma in Arabic Language |                     |                          |                         |  | Ď |  |
| Total rows cour                     | nt: 1                                   |                     |                         |                       |          |                                                     |                     |                          |                         |  |   |  |
| Add                                 |                                         |                     |                         |                       |          |                                                     |                     |                          |                         |  |   |  |
| Back Next                           |                                         |                     |                         |                       |          |                                                     |                     |                          |                         |  |   |  |
|                                     |                                         |                     |                         |                       |          |                                                     |                     |                          |                         |  |   |  |
|                                     | ثم انقر " المتالى"                      |                     |                         |                       |          |                                                     |                     |                          |                         |  |   |  |

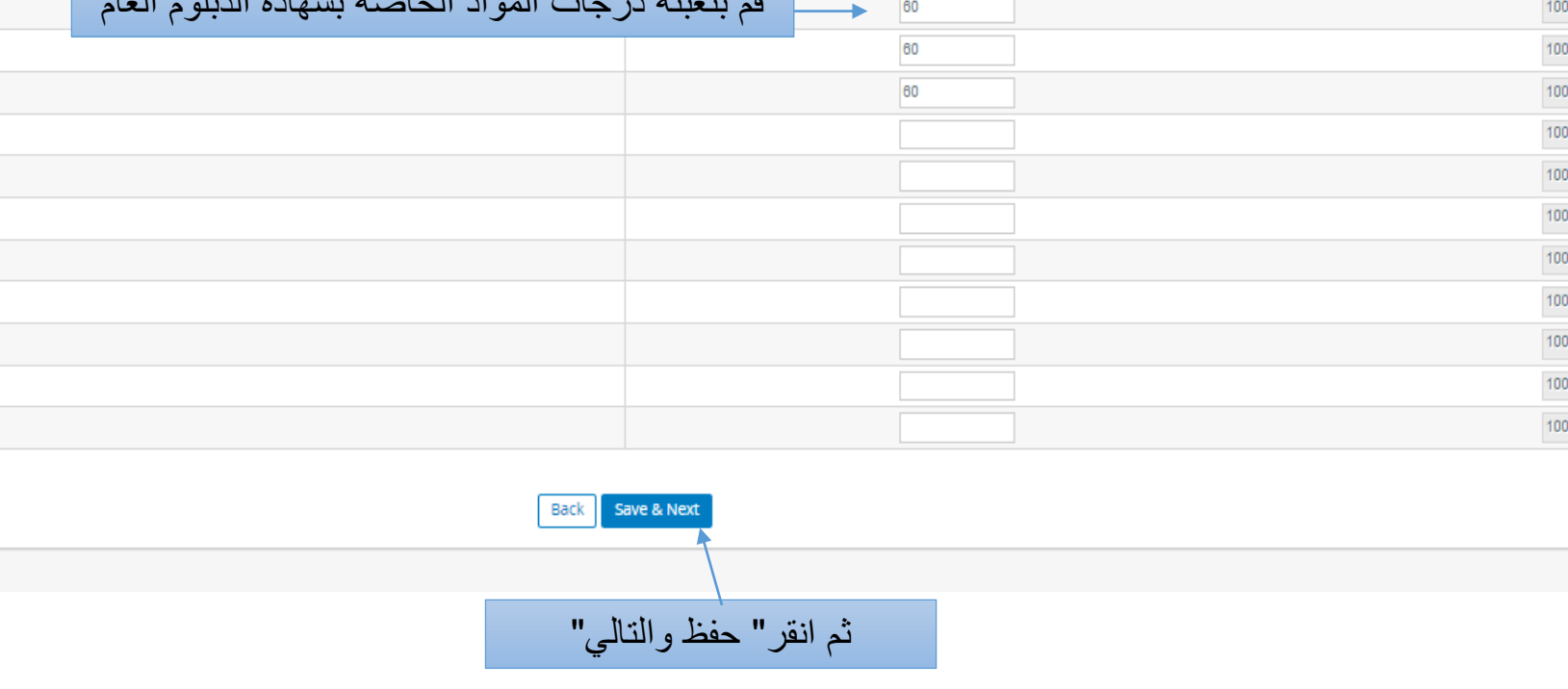

| 1 Register User         | 2 Confirmation Info | 3 Degree / Program Type | 4 Academic Background | 5 Majors           | 6 Academic Background Grade | 7 Tests Information | 8 Application Attachment | 9 Application Full Info |     |
|-------------------------|---------------------|-------------------------|-----------------------|--------------------|-----------------------------|---------------------|--------------------------|-------------------------|-----|
|                         |                     |                         |                       |                    |                             |                     |                          |                         |     |
| Subject                 |                     |                         |                       |                    |                             |                     | Subject Grade            |                         |     |
| Subject                 |                     |                         |                       |                    |                             | Grade               |                          | Out Of                  |     |
| Applied Mathimatics     |                     |                         |                       |                    |                             | 100                 |                          |                         | 100 |
| Arabic Language         |                     |                         |                       |                    |                             |                     |                          |                         | 100 |
| Arts & Desgin           |                     |                         |                       |                    |                             |                     |                          |                         | 100 |
| Biology                 |                     |                         |                       |                    |                             | 100                 |                          |                         | 100 |
| Chemistry               |                     |                         |                       |                    |                             |                     |                          |                         | 100 |
| English (A)             |                     |                         |                       |                    |                             |                     |                          |                         | 100 |
| English (B)             |                     |                         |                       |                    |                             | 95                  |                          |                         | 100 |
| English Language Skills |                     |                         | شهادة الدبلوم العام   | ت المواد الخاصة بن | _ قم بتعبئة درجا            | 60                  |                          |                         | 100 |
| Geography               |                     |                         |                       |                    |                             | 60                  |                          |                         | 100 |
| History                 |                     |                         |                       |                    |                             | 60                  |                          |                         | 100 |
| Islamic Cultural        |                     |                         |                       |                    |                             |                     |                          |                         | 100 |
| Music Skills            |                     |                         |                       |                    |                             |                     |                          |                         | 100 |
| Physics                 |                     |                         |                       |                    |                             |                     |                          |                         | 100 |
| Pure Mathimatics        |                     |                         |                       |                    |                             |                     |                          |                         | 100 |
| Scholastic Sport        |                     |                         |                       |                    |                             |                     |                          |                         | 100 |
| Science and Environment |                     |                         |                       |                    |                             |                     |                          |                         | 100 |
| Social Studies          |                     |                         |                       |                    |                             |                     |                          |                         | 100 |
| Study Skills            |                     |                         |                       |                    |                             |                     |                          |                         | 100 |
| Total rows count: 18    |                     |                         |                       |                    |                             |                     |                          |                         |     |

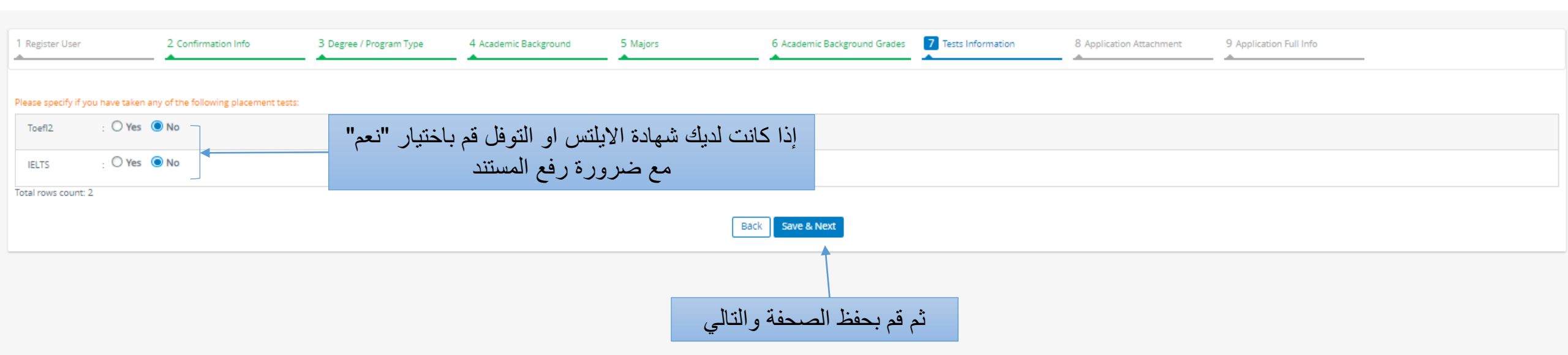

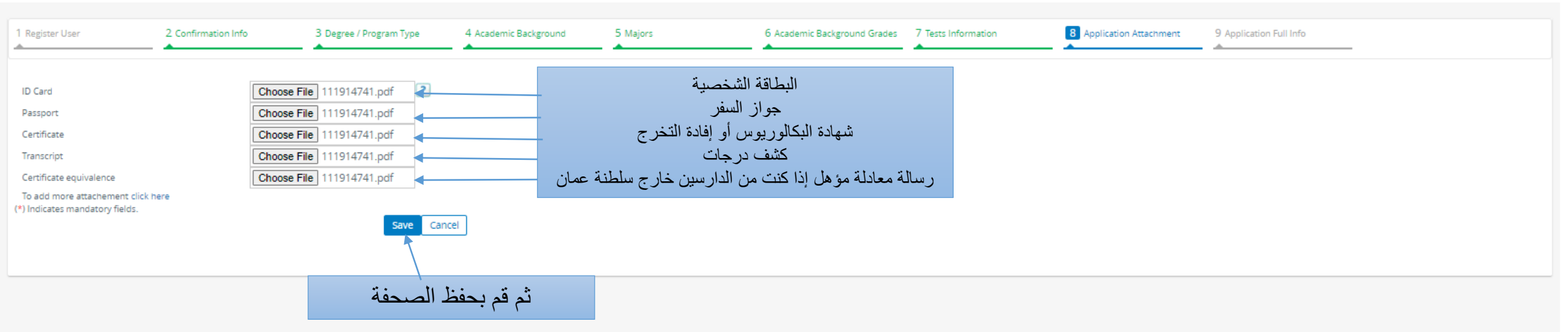

| 1 Register User     | 2 Confirmation Info | 3 Degree / Program Type | 4 Academic Background | 5 Majors                | 6 Academic Background Grades | 7 Tests Information | 8 Application Attachment | 9 Application Full Info |      |        |
|---------------------|---------------------|-------------------------|-----------------------|-------------------------|------------------------------|---------------------|--------------------------|-------------------------|------|--------|
| Description 🔿       |                     |                         |                       | Attachment Name         |                              |                     |                          |                         |      |        |
| 111914741.pdf       |                     |                         |                       | ID Card                 |                              |                     |                          |                         | View | Delete |
| 111914741.pdf       |                     |                         |                       | Passport                |                              |                     |                          |                         | View | Delete |
| 111914741.pdf       |                     |                         |                       | Certificate             |                              |                     |                          |                         | View | Delete |
| 111914741.pdf       |                     |                         |                       | Transcript              |                              |                     |                          |                         | View | Delete |
| 111914741.pdf       |                     |                         |                       | Certificate equivalence |                              |                     |                          |                         | View | Delete |
| Total rows count: 5 |                     |                         |                       |                         |                              |                     |                          |                         |      |        |

Add

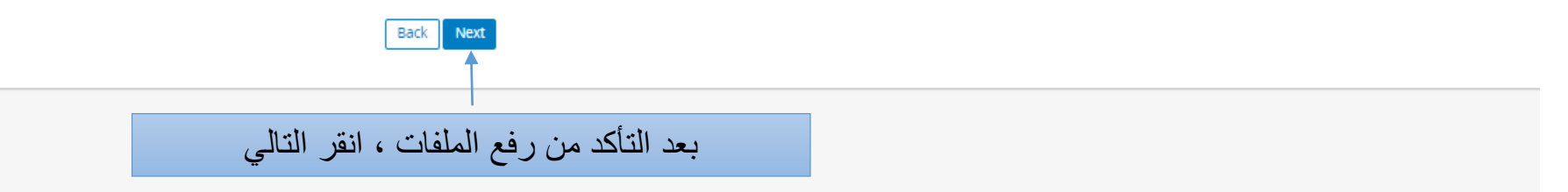

| Higher-ED               |        |         |
|-------------------------|--------|---------|
| English (B)             | 95.000 | 100.000 |
| English Language Skills | 60.000 | 100.000 |
| Geography               | 60.000 | 100.000 |
| History                 | 60.000 | 100.000 |
| Islamic Cultural        |        |         |
| Music Skills            |        |         |
| Physics                 |        |         |
| Pure Mathimatics        |        |         |
| Scholastic Sport        |        |         |
| Science and Environment |        |         |
| Social Studies          |        |         |
| Study Skills            |        |         |
| Total rows county 18    |        |         |

#### Application Attachment

| Description         | Attachment Name         |      |
|---------------------|-------------------------|------|
| 111914741.pdf       | ID Card                 | View |
| 111914741.pdf       | Passport                | View |
| 111914741.pdf       | Certificate             | View |
| 111914741.pdf       | Transcript              | View |
| 111914741.pdf       | Certificate equivalence | View |
| /otal rows count: 5 |                         |      |

#### Successfully Completed Tests:

No prerequisite tests have been added yet.

بعد التأكد من صحة جميع البيانات التي قمت بإدخالها وقراءة الإقرار ادناه قم بالضبغط على موافق

#### Disclaimer

+1 testify that the information provided in this application is true and complete. I understand that it is my responsibility to deliver all required documents before admission, decision can be made and in case of not being able to do so, it is the right of the university to cancel my application. All application documents submitted to the Deanship of Registration & Records and any application feed will not be returned, I undertake to comply with university's laws and postgraduate studies regulations.

Submit

•There are tujzion fees imposed on all University programs. I acknowledge that if I am admitted into the program, I will pay the tuition fees from my own expense. Applicants who meet the general conditions for scholarships will be considered later.

#### I agree the disclaimer mentioned conditions.

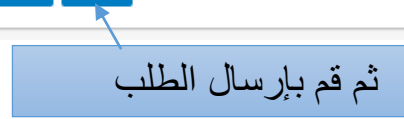

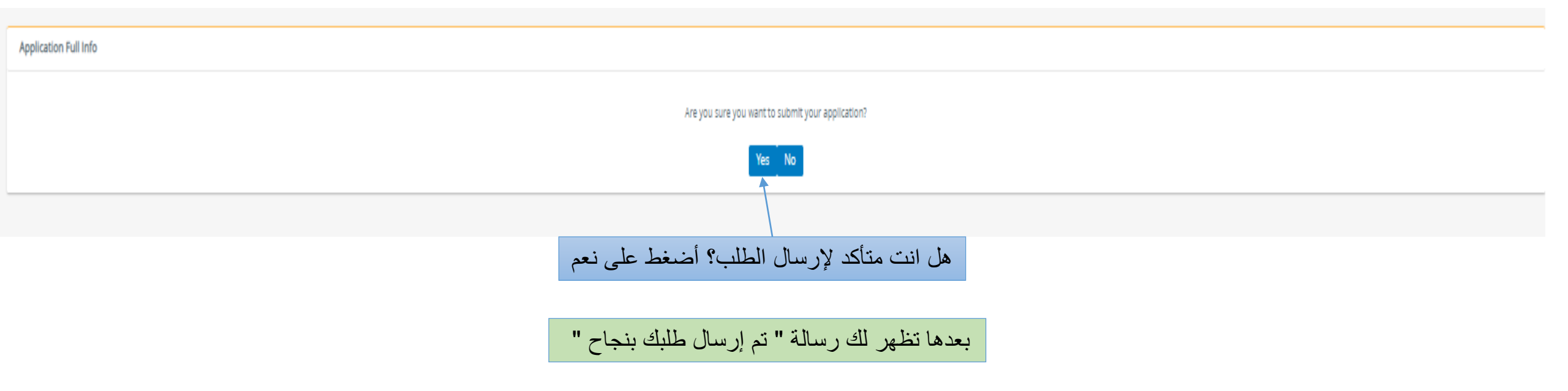

تمنياتنا لك بدوام التوفيق عمادة القبول والتسجيل دائرة الدراسات الجامعية الأولى